# **ROUTINE COMPUTER MAINTENANCE**

#### Close ALL programmes,

Some options can take a long time, so may be best done at 'end of day' and allowed to run overnight.

#### **DISK DEFRAGMENTER**

Start, All Programs, Accessories, System Tools, Disk Defragmenter. When screen appears, highlight 'C' drive by clicking on it and click on 'DEFRAGMENT' button.

Exit when programme indicates it has completed.

### **INTERNET EXPLORER CACHE FILES**

When a website is viewed, internet explorer copies the images to your hard-drive, which allows for quicker page opening if you go back to the same site at a later date. However, over time, the amount of images/files saved can be quite large and so it is useful to delete these files periodically.

Start, Control Panel, Internet Options, Delete Files - OK.

## **ANTIVIRUS SCAN OF HARD-DRIVE**

(this section based on Norton A/V, other antivirus programmes will be similar).

Double click on '**Norton AntiVirus**' icon in lower right-hand section of task bar.

First, to ensure latest antivirus profile is loaded, click on 'Live Update' & follow on screen prompts.

Then click on 'Full System Scan', click on 'Scan Now'.

## EMPTY RECYCLE BIN

Double click 'Recycle Bin', File, Empty Recycle Bin

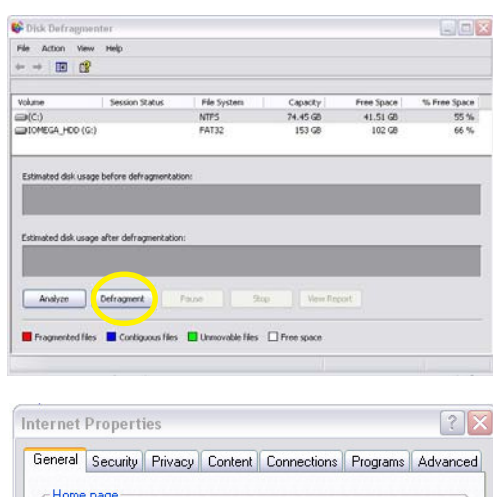

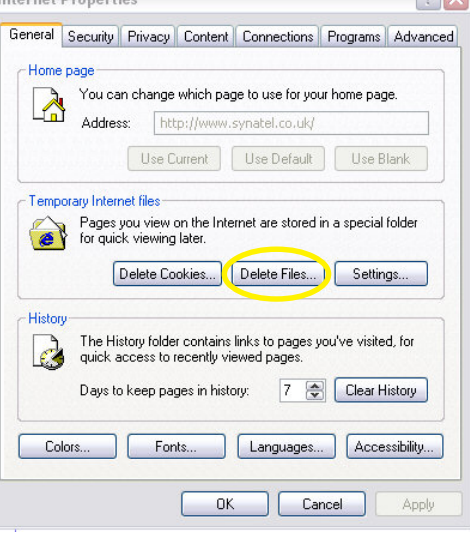

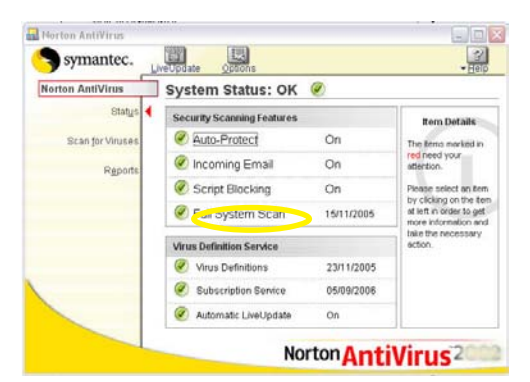

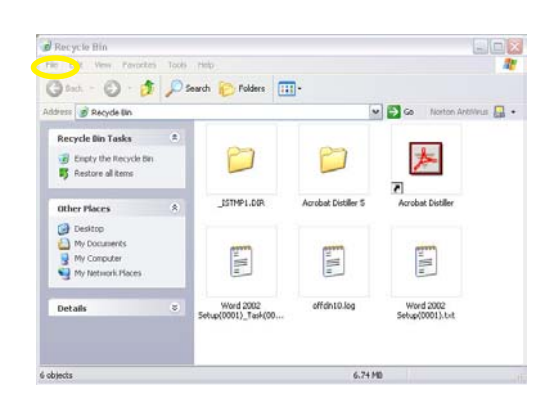